Kurzbedienungsanleitung TopTronic® E BedienModul comfort für Wohnraumtlüftung

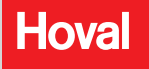

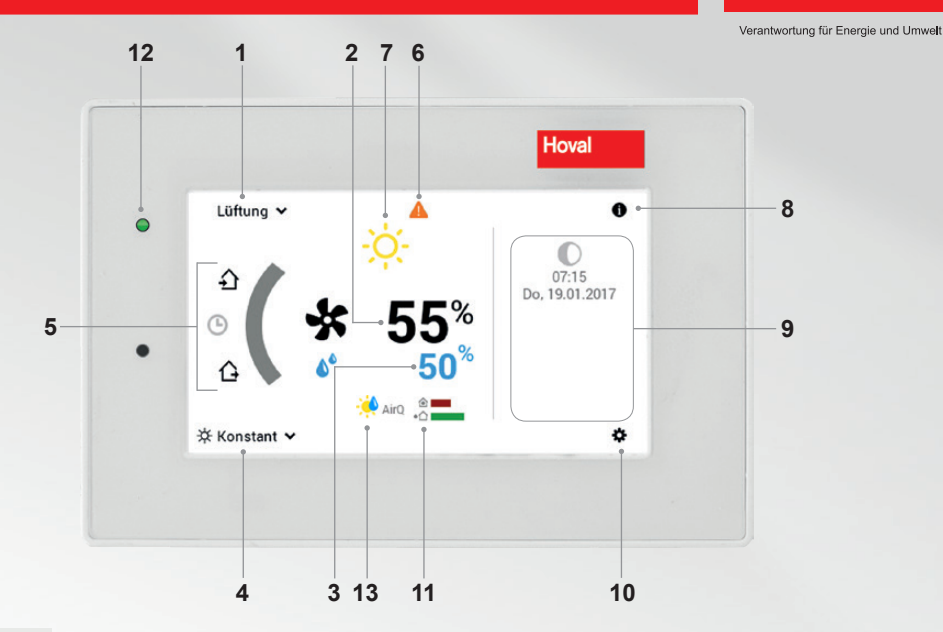

ů

Bedienelemente/Schaltflächen werden bei schwarzem Hintergrund weiss, bei weissem Hintergrund schwarz dargestellt. Anzeigeelemente hingegen sind bunt gekennzeichnet.

| Pos. | Symbol                   | Bezeichnung/Funktion                                                                                              | Pos. | Syml | ool               |     | Bezeichnung/Funktion                                                                                                    |
|------|--------------------------|----------------------------------------------------------------------------------------------------|------|------|-------------------|-----|----------------------------------------------------------------------------------------------------|
| 1    | Lüftung 🗸                | Lüftung                                                                                                    | 8    |      | 0                 |     | Informationsbereich                                                                                                    |
| 2    | <b>★</b> 55 <sup>°</sup> | Gewünschte Luftmenge<br>Kann übersteuert werden                                                                   | 9    | Do,  | 07:15<br>19.01.20 | 017 | Informationen Allgemein<br>Anzeigen von verschiedenen Informati-<br>onen möglich                                                                                               |
| 3    | <b>6</b> 50%             | Max. Luftfeuchtigkeit                                                                                             | 10   |      | ¤                 |     | Hauptmenü<br>Menü-Übersicht und Bearbeitung aller<br>Funktionen (Seite 4)                                                                                                    |
| 4    | 🔆 Konstant               | Aktives Basisprogramm                                                                                             | 11   | AirC | ۵.<br>۰۵          |     | Luftqualität (optional)<br>Sind Luftqualitäts-Sensor/en installiert,                                                                                                    |
| 5    | £                        | Anwesend/Party<br>Das Programm "Party" wird aktiviert.<br>Erhöht die Luftmenge über eine<br>gewünschte Zeitsnanne |      |      |                   |     | wird die Luttqualität innen oder innen<br>und aussen angezeigt. Die Luftqua-<br>lität kann Einfluss auf die Luftmenge<br>nehmen.                                               |
|      | G                        | Wochenprogramm                                                                                                    | 12   |      | •                 |     | LED-Betriebsstatus<br>Grün: Betrieb<br>Orange: Filterwechsel<br>Ret: Störung, siehe Ros, 6                                                                                     |
|      | Ŀ                        | Reduziert die Luftmenge über eine<br>gewünschte Zeitspanne.                                                       | 13   | ۸0   | •                 | *   | Übersteuerung Luftmenge<br>Die eingestellte Luftmenge wird durch<br>die herrschenden Umgebungsbe-<br>dingungen übersteuert. Die Anzeige<br>der Luftmenge bleibt jedoch auf dem |
| 6    | A                        | Störmeldungsanzeige<br>Anwahl und Anzeige von Störmeldun-<br>gen. Nur im Störfall sichtbar.                       |      | CV   | *                 |     |                                                                                                    |
| 7    | -ờ-                      | Wetter Anzeigeelement<br>wird immer angezeigt, verändert sich<br>nur bei Online-Anbindung!                        |      |      |                   |     | eingestellten Wert.                                                                                                    |

Luftmenge einstellen (und max. Luftfeuchtigkeit) J

### Auf Bildschirm tippen.

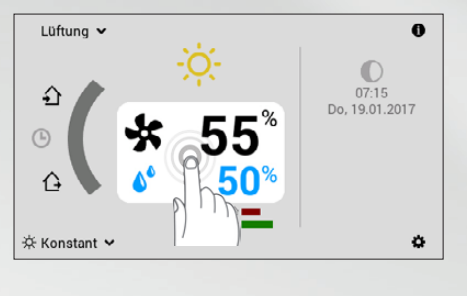

### Mittels (+/-) oder durch Direkteingabe (Wert antippen) Luftmenge und max. Luftfeuchtigkeit anpassen und mit OK bestätigen.

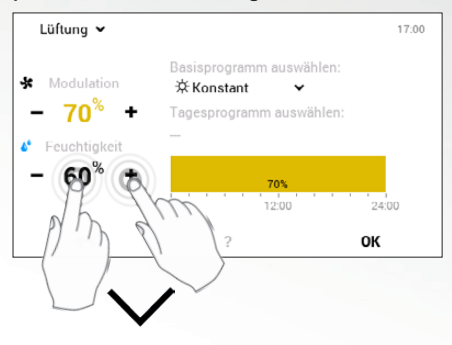

### Basisprogramme (Urlaub bis, Standby, Woche 1 usw.)

orlaub bis, Stanuby, woone Tusw.)

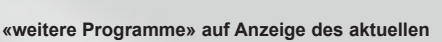

් ් <sup>I</sup>ල

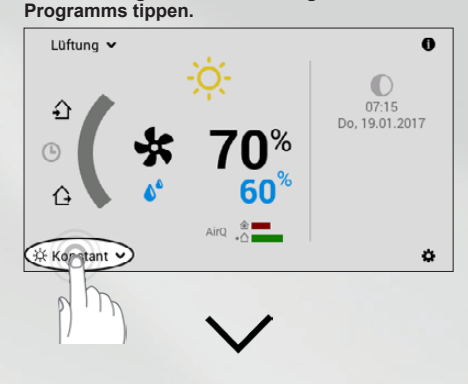

### Gewünschtes Basisprogramm anwählen.

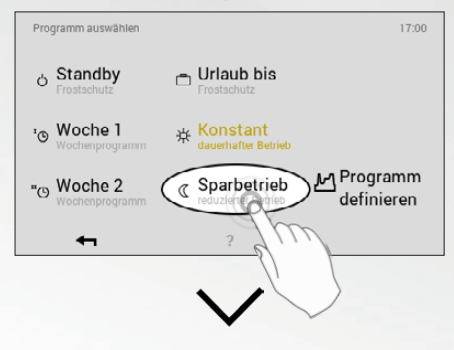

### Neues Basisprogramm aktiv.

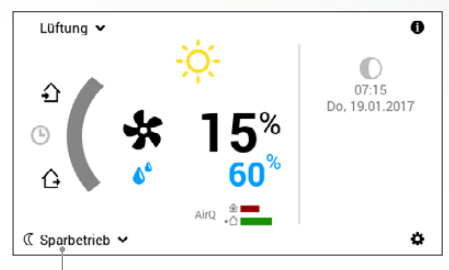

neues aktives Basisprogramm

### Luftmenge steigt/sinkt.

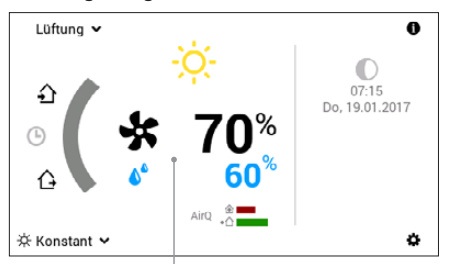

Luftmenge und Grenzwert für max. Luftfeuchtigkeit steigt/sinkt auf gewünschten Wert.

## Abwesend/ Party

(Für ein paar Stunden)

### Abwesenheit anwählen

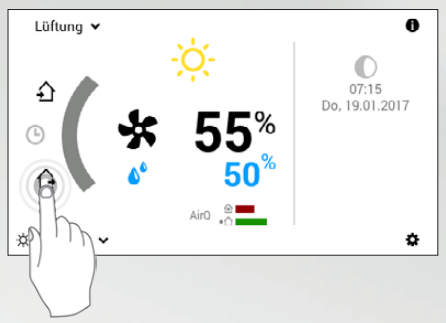

### Anwesenheit Party anwählen

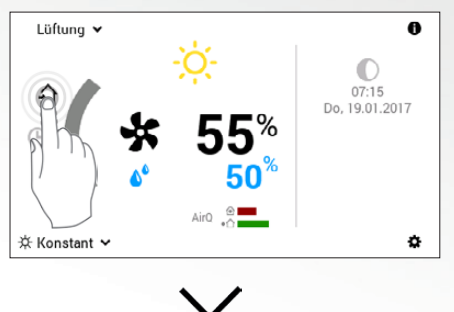

Gewünschte Dauer und Luftmenge anpassen (+/--) oder durch Direkteingabe (Wert antippen) mit OK bestätigen.

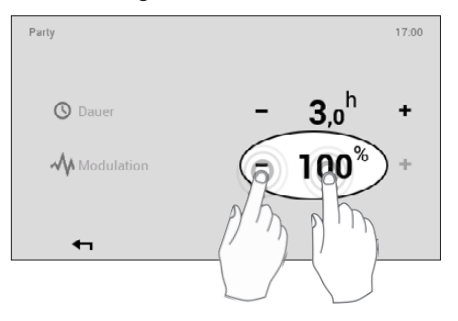

### Möglicher Anlass und Funktion

# £

Sie haben abends Gäste.

 Betrieb mit der eingegebenen Luftmenge bis zum Ende der gewünschten Zeitspanne (Dauer)

# Ŀ

Sie fahren am Nachmittag weg und kommen erst spätabends zurück.

 Reduzierte Lüftung bis zum Ende der eingegebenen Zeitspanne (Dauer)

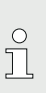

### Hinweis

Basisprogramm "Konstant":

Dieses ab Werk eingestellte Lüftungsprogramm reguliert den Betrieb automatisch auf die eingestellte Luftleistung. Steigt die Luftfeuchte über den eingestellten Wert, so wird die Luftmenge erhöht. Eingebaute Luftqualitäts-Sensoren übersteuern ebenfalls die gewünschte Luftmenge. (Die Anzeige der Luftmenge bleibt jedoch auf dem eingestellten Wert)

Die individuellen Tagesprogramme / Schaltzyklen stellen Sie auf die selbe Art und Weise ein, wie die Heizzeiten, welche in den Anleitungen TopTronic<sup>®</sup> E Bedienmodul comfort und comfort plus beschrieben sind.

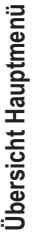

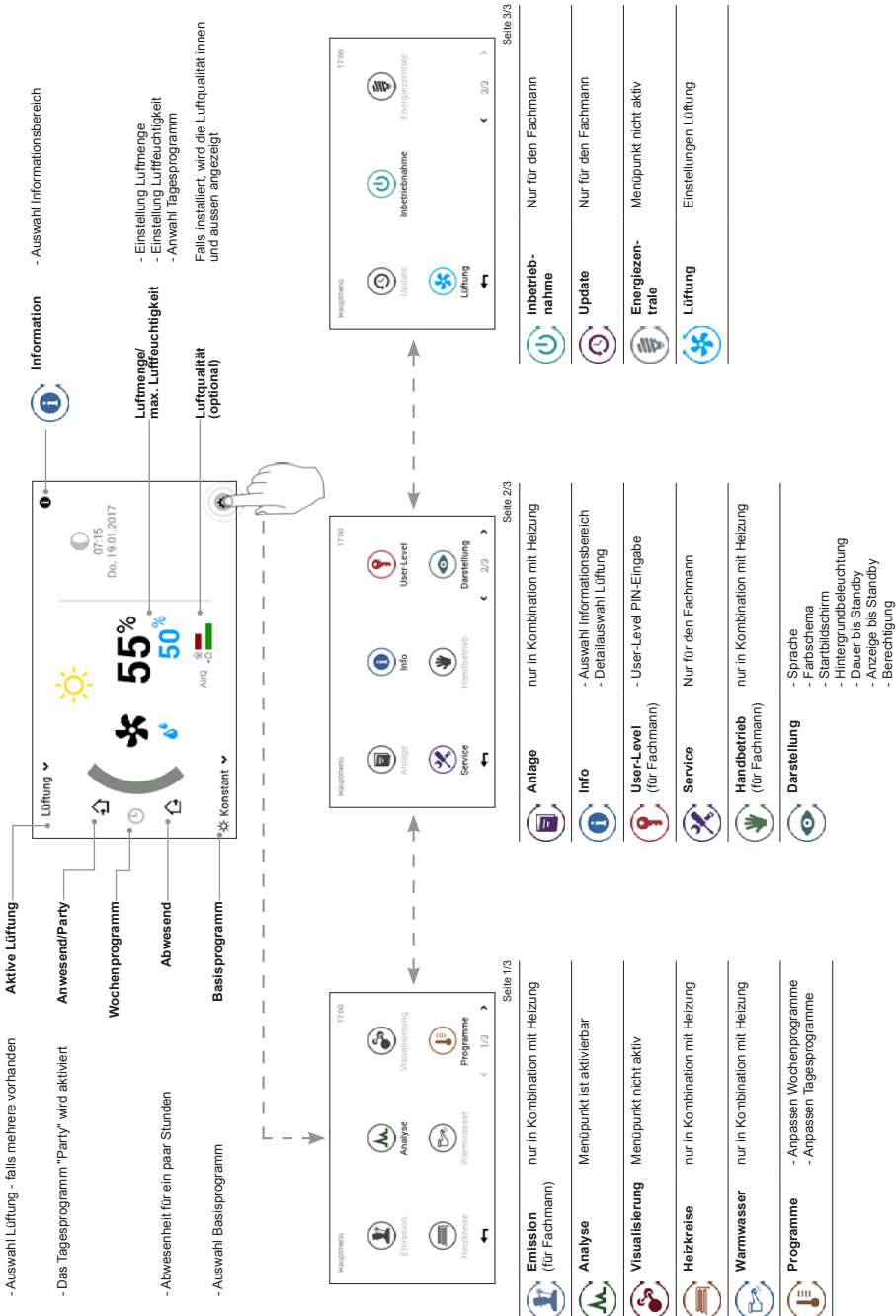